**CSULB ProCard Training Guide - CFS 9.2** 

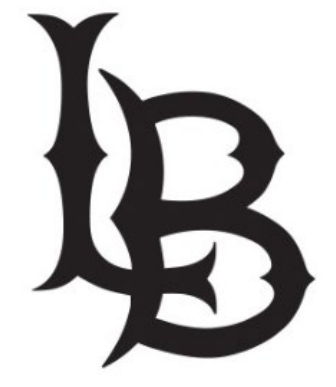

# LONG BEACH

Last Revised: 11/16/2022

Page

# **Table of Contents**

| Uverview                                                              | 4  |
|-----------------------------------------------------------------------|----|
| 1.0 Program Information                                               | 5  |
| 1.1 Card Options                                                      | 5  |
| 1.1.1 Procurement Credit Card (ProCard issued through LBCMP or LBFDN) | 5  |
| 1.1.2 One Card (only issued through LBCMP)                            | 5  |
| 1.2 Responsibilities                                                  | 5  |
| 1.3 Infractions                                                       | 5  |
| 1.3.1 Infraction Categories:                                          | 5  |
| 1.3.2 Incomplete Submission                                           | 5  |
| 2.0 Procurement Card Monthly Process Flow                             | 6  |
| 3.0 ProCard Month End Reconciliation & Adjustments                    | 7  |
| 3.1 ProCard Adjustments                                               | 8  |
| 3.1.1 ProCard Adjustment Page – Display Only Fields                   | 9  |
| 3.1.2 ProCard Adjustment Page – Updatable Fields                      | 10 |
| 3.1.3 Split Distribution                                              | 11 |
| 3.1.4 ProCard Transaction Navigation                                  | 12 |
| 3.1.5 Purchase Transaction Categories                                 | 13 |
| 3.2 One Card Reconciliation Notes                                     | 15 |
| 3.2.1 Travel Purchases                                                | 15 |
| 3.2.2 Goods/Merchandise Purchases                                     | 16 |
| 3.3 ProCard – No Purchases                                            | 17 |
| 4.0 Monthly Procurement Credit Card Statement                         | 18 |
| 4.1 Printing the Procurement Credit Card Statement                    | 18 |
| 4.1.1 ProCard Sample Statement                                        | 20 |
| 5.0 Add Attachments to ProCard Statement                              | 21 |
| 5.1 Add Attachments                                                   | 21 |
| 5.2 View or Delete Attachments                                        | 21 |
| 6.0 Review ProCard History                                            | 22 |
| 6.1 ProCard Completed Inquiry                                         | 22 |
| 6.2 AP Voucher Inquiry                                                | 23 |
| 6.3 Data Warehouse Reports                                            | 24 |
| 7.0 Appendix A – Resources/Contacts                                   | 26 |
| 7.1 Contacts                                                          | 26 |

|     | 7.2  | Resources                              | 26 |
|-----|------|----------------------------------------|----|
| 8.0 | Appe | endix B: Sample Monthly Report Package | 27 |

## Overview

The Procurement Card Program is offered to the campus as an alternative payment method for low dollar value transactions. California State University Long Beach (LBCMP) and the Research Foundation (LBFDN) business units participate in a CSU Systemwide Procurement Card program. CSULB participants in this program are issued a single card from either the Campus or Foundation Business Unit accounts.

This card may be used for the following 3 Business Units (if approved for the requestor):

- LBCMP California University Long Beach Campus
- LBFDN CSULB Research Foundation
- LB49R CSULB 49R Foundation

A ProCard module in the CFS PeopleSoft system will be used by the cardholder (and/or designee) to perform their monthly reconciliation. This module is used to make adjustments to the transactions expense (Chartfield distribution string), record detail descriptions for each transaction, and review historical billing statement information.

Once a month, the bank will produce a monthly file reflecting transactions for all of the ProCard account holders. Once the file has been received by Accounts Payable, the following will occur:

- The ProCard bank file will be loaded into the PeopleSoft ProCard module. Upon completion, the Procurement Cardholders will receive a courtesy notification.
- The Procurement Cardholders will modify/redistribute the chartfield expense, complete the description of the purchase and select options where applicable. They will have a period of time to reconcile the charges per the procurement card cycle calendar.
- After the reconciliation process is complete, the file will be loaded into Accounts Payable.
- ProCard statement history will be available in both the CFS PeopleSoft and the Data Warehouse systems.

To determine the appropriate guidelines for the various types of transactions as well as what can/cannot be purchased using the ProCard, refer to <u>How to Purchase and Pay</u>. These guidelines, in addition to the appropriate delegations referenced on the <u>Signature Authority Overview</u> are the foundation for the Procurement Card Program (ProCard). To better understand the ProCard Program and cardholder and approver responsibilities, refer to the Purchasing <u>Procurement Credit Card Guideline</u>.

### **Objectives:**

In this training guide, you will learn how to:

- Make adjustments to your current month ProCard Statement.
- Obtain an understanding of the ProCard processes.
- Obtain an understanding of how to inquire and report on the ProCard history.

## **1.0 Program Information**

### 1.1 Card Options

Cardholder requests are processed through a Procurement Card Application for one of the following types

### 1.1.1 Procurement Credit Card (ProCard issued through LBCMP or LBFDN)

• Selected Goods or Services as defined on How to Purchase and Pay

### 1.1.2 One Card (only issued through LBCMP)

- Selected Goods or Services as defined on <u>How to Purchase and Pay</u>
- Frequent Travel (often back to back trips not allowing enough time to be repaid by Accounts Payable before the next trip and as further defined in the 'Qualifications' heading within Procurement Card Guideline)

### 1.2 Responsibilities

The <u>Procurement Card Guideline</u> defines both Cardholder and Approving Official Responsibilities. Focus on turning in approved statements with complete support documentation. The <u>ProCard Credit Card Cycle calendar</u> will help in keeping on schedule.

### 1.3 Infractions

The Infractions are issued on a monthly basis as described in the Procurement Card Guideline.

### **1.3.1** Infraction Categories:

- Late Statement Submission
- Unreconciled Statements
- Personal Purchases
- Prohibited Transactions
- Missing Receipts or Documentation
- Appropriate approvals

### 1.3.2 Incomplete Submission

Cardholders with an incomplete submission uploaded to CFS ProCard module, regardless of the documents provided after the deadline, will receive an infraction.

- Please note that you must have COMPLETE documentation by the AP Reports deadline.
- Accounts Payable may request missing documents from you during their audit process.

### 2.0 Procurement Card Monthly Process Flow

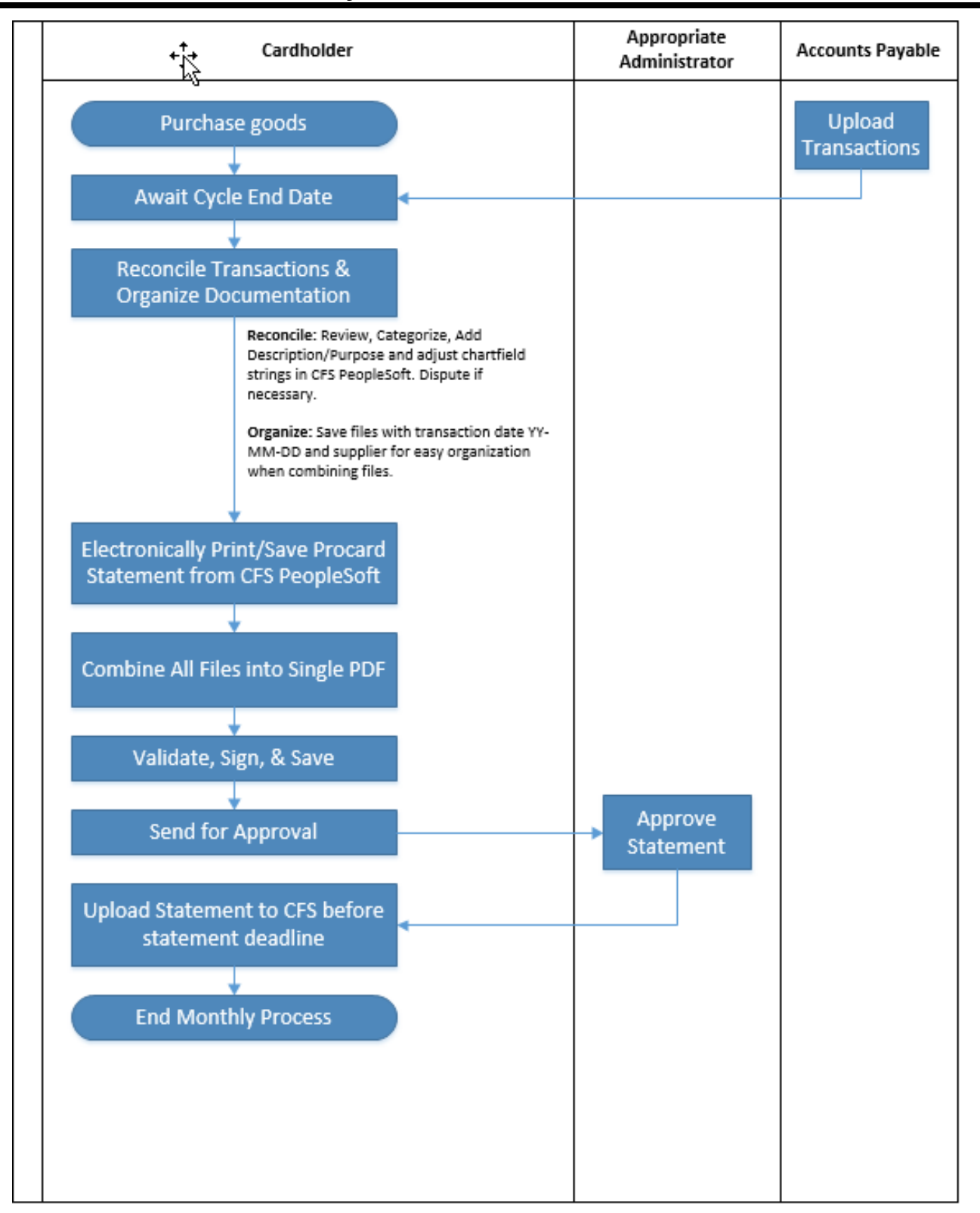

# 3.0 **ProCard Month End Reconciliation & Adjustments**

At each billing cycle end date, cardholders have a responsibility to reconcile their monthly statement. This includes making adjustments to the transaction expense (Chartfield distribution string), recording detailed descriptions for each transaction and uploading a Signed and Approved Statement along with all necessary documentation to the CFS PeopleSoft ProCard module (as per the <u>Procurement Credit Card Guideline</u>).

### **Billing Cycle Schedule**

A current Procurement Card Cycle Table is available at <u>https://www.csulb.edu/financial-management/controllers-office/procard-cycle-calendar</u>.

# 3.1 **ProCard Adjustments**

Once a month, a ProCard transaction file will be received from the bank. Accounts Payable (AP) loads the file into the CFS PeopleSoft ProCard module (the next business morning after the cycle close date). The cardholder then receives a courtesy email from AP stating that the statement is ready for reconciliation. At that point the person performing the monthly reconciliation can adjust chartfields, add the description/business purpose for their charges, and identify additional information required. To make the adjustments, the user logs into PeopleSoft CFS using the icon at sso.csulb.edu.

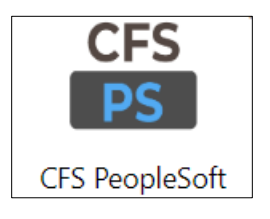

The following navigation is used to make updates to your monthly statement:

### Navigation: CSU End User Tile > ProCard > ProCard Adjustment

| Description Of the Art / Fight                                                                                                    | Ormania had / Description                                                                                                    |  |  |  |
|----------------------------------------------------------------------------------------------------|----------------------------------------------------------------------------------------------------|--|--|--|
| Name                                                                                                    | Screenshot / Description                                                                                                    |  |  |  |
| Enter the following information:                                                                                                    | ProCard Adjustment                                                                                                    |  |  |  |
| <b>Business Unit:</b> The business unit<br>where your card was issued -<br>LBCMP or LBFDN. <b>Required.</b>                                                                                                    | Enter any information you have and click Search. Leave fields blank for a list of all values. Find an Existing Value            |  |  |  |
| <b>Origin:</b> Represents the Credit<br>Card Program you are enrolled in.<br>For example, USB for US Bank<br>Procurement Card or USO for the<br>US Bank One Card. <b>Required</b> .                                     | ▼ Search Criteria     Business Unit   =   LBCMP   Q     Origin   begins with   ✓   USB   Q                                      |  |  |  |
| <b>Invoice Date:</b> Billing Statement<br>Date (not required, however this<br>will narrow the search). This will<br>be provided in the email from<br>Accounts Payable.                                                  | Last Name     begins with ~       First Name     begins with ~       Invoice Number     begins with ~                           |  |  |  |
| Last Name: Enter the cardholder's last name. Required.                                                                                                    | □ Case Sensitive                                                                                                    |  |  |  |
| <b>First Name:</b> Enter the cardholder's first name. (Not required, however this will narrow the search).                                                                                                    | Search       Clear       Basic Search       Save Search Criteria         Search Results       View All       I-1 of 1 v       V |  |  |  |
| Invoice Number: System                                                                                                    | Business Unit Origin Invoice Date Last Name First Name Invoice Number Cardmember Number                                         |  |  |  |
| generated. The first two<br>characters are PC for ProCard or<br>OC for One Card, the next four<br>characters are MMYY (month and<br>year of billing statement), the last<br>4 are sequential numbers. (Not<br>required) | LBCMP USB 08/22/2022 ACOSTA BRIAN PC08220053 016203588                                                                          |  |  |  |

| Processing Steps / Field<br>Name | Screenshot / Description |
|----------------------------------|--------------------------|
| Select the Search button.        |                          |

# 3.1.1 ProCard Adjustment Page – Display Only Fields

All of the transactions that were processed during the billing cycle will display. You can see them one at a time using the single arrow or to view all transactions/charges select View All.

| Processing Steps / Field<br>Name                                                                                                    | Screenshot / Description                                                                                                    |  |  |  |  |
|----------------------------------------------------------------------------------------------------|----------------------------------------------------------------------------------------------------|--|--|--|--|
| Business Unit: The business<br>unit from which the credit card<br>has been issued.<br>ProCard Origin: Represents<br>the Credit Card Program you<br>are enrolled in. For Example,<br>USB for US Bank Procurement<br>Card or USO for the US Bank                                                    | ProCard Adjustment Business Unit: LBCMP ProCard Origin: USB Name: ACOSTA, BRIAN #016203588 Invoice: PC08220053 Invoice Date: 08/22/2022 Total: 480.81 Process Monitor Attachments Attachment 1 Attachment 1 Attachment 2 Attachment 3 Attachment 4                                                                                                    |  |  |  |  |
| Name: Cardholders name and ID number.                                                                                                    | Transactions       Q     I     I                                                                                                    |  |  |  |  |
| <b>Invoice</b> : System generated.<br>The first two characters are PC, the next four characters are MMYY, the month and year the billing statement is for, the last 4 are sequential numbers. Make note of the <b>Invoice</b> for this will be used to cross reference the youcher created in CES | Transaction Date:     07/20/202     Merchandise Amount:     411.81       Description:     WHOLSALE INDUST SUPPIO720BACOSTA     222 characters remaining       Reference #:                                                                                                    |  |  |  |  |
| Accounts Payable module.                                                                                                    |                                                                                                    |  |  |  |  |
| statement date.                                                                                                    | 1 LBCMP Q 660061 Q 660061 Q 660061 Q 660061 Q 600783 Q 600783 Q 600780 Q 600780 Q 600780 Q 600780 Q 600780 Q 600780 Q 600780 Q 600780 Q 600780 Q 60 |  |  |  |  |
| <b>Total</b> : The total amount for the card for this billing cycle.<br>Navigate to the next transaction using the single arrow or to view all transactions/charges for the billing cycle, select the <b>View All</b> .                                                                           |                                                                                                    |  |  |  |  |

| Processing Steps / Field<br>Name                            | Screenshot / Description                                                                                                    |  |  |
|-------------------------------------------------------------|----------------------------------------------------------------------------------------------------|--|--|
| <b>Supplier Name</b> : The Vendor name the charge was from. | ProCard Adjustment                                                                                                    |  |  |
| <b>State:</b> The state the purchase was made from.         | Business Unit: LBCMP ProCard Origin: USB Name: ACOSTA, BRIAN #016203588<br>Invoice: PC08220053 Invoice Date: 08/22/2022 Total: 480.81 Process Monitor |  |  |
| <b>Transaction Date</b> : The date of the charge.           | Attachment 1<br>Attachment 2                                                                                                    |  |  |
| <b>Merchandise Amt</b> : The amount of the charge.          | Attachment 4                                                                                                    |  |  |
| _                                                           | Transactions Q    4 4 1 of 2 • • • • • • • • • • • • • • • • • •                                                                                      |  |  |
|                                                             | Supplier Name: MCMASTER-CARR State: IL CReconciled                                                                                                    |  |  |
|                                                             | Description: WHOLSALE INDUST SUPP/0720BACOSTA                                                                                                    |  |  |
|                                                             | 222 characters remaining       Reference #:       Equipment     Tax       Registration     Printing/Promo                                             |  |  |
|                                                             | Service Hospitality Other Disputed Travel                                                                                                    |  |  |
|                                                             |                                                                                                    |  |  |
|                                                             | GL Business<br>Unit *Account *Fund DeptiD Program Class Project Distrib. Amt.                                                                         |  |  |
|                                                             | 1 LBCMP Q 660061 Q GF001 Q 00783 Q Q C0256 Q Q 411.81 + -                                                                                             |  |  |

# 3.1.2 ProCard Adjustment Page – Updatable Fields

| Processing Steps / Field                                                                                                    | Screenshot / Description                                                                                                    |
|----------------------------------------------------------------------------------------------------|----------------------------------------------------------------------------------------------------|
| Name                                                                                                    | ·                                                                                                    |
| Enter the following information:                                                                                                    | Invoice: PC08220031 Invoice Date: 08/22/2022 Total: 110.20 🥔 Process Monitor                                                                                                    |
| <b>Description</b> : Information<br>downloaded from the bank is not<br>descriptive. At a minimum, enter a<br>more detailed explanation of what                                               | Attachments Attachment 1 Attachment 2 Attachment 3 Attachment 4                                                                                                    |
| was purchased and for the                                                                                                    | Transactions                                                                                                    |
| information can be added if desired. Required.                                                                                                    | Supplier Name:     AMZN IMKTP US*LUGK73OT3     State:     WA       Transaction Date:     07/21/2022     Merchandise Amount:     110.20       Description:     Student retreat games and supplies. Retreat date: 8/11/2022.     Image: 8/11/2022                                                                                                    |
| <b>Reference #:</b> You can choose to<br>enter a department reference<br>number or another note for your<br>department. This field carries<br>through to Data Warehouse.                     | Image: Service in the spin and the spin and the spin |
| <b>Transaction Categories:</b> See<br>Purchase Transaction Categories                                                                                                    | GL Business<br>Unit *Account *Fund Dept/D Program Class Project Distrib. Amt.                                                                                                    |
| section below.                                                                                                    | 1 LBCMP Q 660003 Q MT162 Q 00743 Q Q Q 110.20 + -                                                                                                    |
| <b>Distribution</b> : The Chartfield string<br>to which the charge will be<br>distributed. These values default<br>from the setup of the Cardholder.<br>Update accordingly. <b>Required.</b> | Save Return to Search Previous in List Next in List                                                                                                    |

| Processing Steps / Field                                                                                                    | Screenshot / Description                                                                                                    |
|----------------------------------------------------------------------------------------------------|----------------------------------------------------------------------------------------------------|
| Name                                                                                                    |                                                                                                    |
| <b>GL Business Unit:</b> If the expense<br>is being charged to a different<br>business unit (LBCMP, LBFDN or                                     | Invoice: PC08220031 Invoice Date: 08/22/2022 Total: 110.20  Process Monitor                                                                                                    |
| LB49R), enter the GL business unit<br>to narrow the remaining chartfield<br>options. At a minimum include the<br>GL Business Unit, Account, Fund | Attachment 1<br>Attachment 2<br>Attachment 3<br>Attachment 4                                                                                                    |
| and Department CF values. Use of                                                                                                    | Transactions                                                                                                    |
| longer valid – R0102, R0103, or<br>R1200, due to Inter Unit, use the<br>correct GL Business Unit.                                                | Supplier Name:     AMZN MKTP US*LU6K73OT3     State:     WA       Transaction Date:     07/21/2022     Merchandise Amount:     110.20       Description:     Student retreat games and supplies. Retreat date: 8/11/2022.     8 |
| When you have completed your updates, check the <b>Reconciled</b> box to indicate the transaction is                                             | 194 characters remaining         Reference #: 00743 2022-8         Equipment       Tax       Registration       Printing/Promo       Computer         Service       Hospitality       Other       Disputed       Travel         |
| reconciled and does not need to be                                                                                                    | Distribution                                                                                                    |
| Save button. If you receive an                                                                                                    | GL Business<br>Unit *Account *Fund DeptiD Program Class Project Distrib. Amt.                                                                                                    |
| corrected before you can Save                                                                                                    | 1 LBCMP Q 660003 Q MT162 Q 00743 Q Q Q 110.20 + -                                                                                                    |
| your changes.                                                                                                    | Save Return to Search Previous in List Next in List                                                                                                    |
| Edits performed when the record is saved:                                                                                                    |                                                                                                    |
| The total Distrib Amt must sum to the Merchandise Amt.                                                                                           |                                                                                                    |
| <ul> <li>All Chartfields and combo edits<br/>are validated.</li> </ul>                                                                           |                                                                                                    |

# 3.1.3 Split Distribution

If applicable, you can split the transaction/charge to multiple Chartfields and/or GL Business Units.

| Processing Steps / Field<br>Name                              | Screenshot / Description                                                                                                    |
|---------------------------------------------------------------|----------------------------------------------------------------------------------------------------|
| If you want to split the distribution, select the plus sign   | Transactions                                                                                                    |
| at the end of the distribution line                           | Supplier Name: SIMPLOT T&H FUL 1413 State: CA<br>Reconciled                                                                                                    |
|                                                               | Description: Soil and Fertilizer applications                                                                                                    |
| Update the Distrib. Amt and<br>Chartfield string accordingly. | 222 characters remaining Reference #:                                                                                                    |
| When you are finished, select<br>the <b>Save</b> button.      |                                                                                                    |
| The following Edits are                                       | ■ Q   I -2 of 2 マ ト   View All                                                                                                    |
| performed when the record is                                  | GL Business 'Account 'Fund DeptID Program Class Project Distrib. Amt.                                                                                                    |
| saved:                                                        | 1 LBCMP Q 660003 Q GF001 Q 00177 Q 35000 Q Q Q 1,899.06 + -                                                                                                    |
| • The total Distrib Amt must sum to the Merchandise Amt.      | 2         LBCMP         Q         660003         Q         GF001         Q         00183         Q         Q         1,000.00         +         -           Save         Return to Search         Previous in List         Next in List         Next in List |

| Processing Steps / Field<br>Name                                                       | Screenshot / Description |
|----------------------------------------------------------------------------------------|--------------------------|
| <ul> <li>All Chartfields and combo<br/>edits are validated at the<br/>save.</li> </ul> |                          |

The person performing the monthly reconciliation will have approximately five business days to complete the reconciliation. Upon the 6<sup>th</sup> day, the person reconciling will no longer be able to make changes. Accounts Payable will perform their validations and then process the file into the Accounts Payable System.

### 3.1.4 **ProCard Transaction Navigation**

To navigate to a different record, utilize the options in the top right of the Transaction table

| Tr | ansactions | Q       11 of 15 V     View All |   |
|----|------------|---------------------------------|---|
|    |            |                                 | L |

Select the right arrow to navigate to the next transaction, left arrow to navigate to the previous transaction or use the magnifying glass to "Find" and type in the vendor/supplier name to quickly locate the record. After making modifications on a record, be sure to select "Save".

We recommend navigating one record at a time instead of using the View All feature.

## 3.1.5 Purchase Transaction Categories

Certain purchases may be made on the Procurement Credit Card if established approvals and criteria are met as stated in the Procurement Credit Card guideline. Several of those items are also associated with a category below and require additional forms. The guideline provides a link to all required forms. Select the appropriate checkbox within ProCard Adjustment page when evaluating a transaction and then use one of the associated accounts for the distribution.

• Equipment (E) - Laptops, computers or other equipment that may contain or store "Level 1 – Confidential" data per <u>CSULB Information Classification Standard</u>. *Attach pre-approved E&IT checklist.* 

Do NOT include Sports and maintenance equipment.

- Tax (T) A taxable good and Sales Tax was already included. Taxable items without this box checked will have tax applied. Services are not taxable.
- **Registration (R)** Registration for conferences, seminars, memberships, training, etc. Registration is typically non-taxable.
  - Accounts:
     660009 -- Professional Development
- **Computer (C)** Computer Hardware and/or Software. Select for any computer related purchase including computer, ipad, laptop, or software, etc (ATI). **Attach pre-approved E&IT checklist.** 
  - Accounts:
     616002 -- I/T Hardware
     616003 -- I/T Software
     616005 -- Misc Info Tech Costs
- Hospitality (H) Hospitality/food expenses. Attach completed/approved hospitality form.
  - Accounts:
     660922 -- Hospitality Expense
     660042 Recruitment and Employee Relocation
- **Disputed (D)** For all disputed charges, cardholder will contact US Bank. The selected checkbox is for information purposes only. The amount will be charged to your account. Based on the resolution, a credit may or may not be applied to your account.

### See table below for examples of purchase types and common mistakes by end users.

| PURCHASE TYPE                          | DOCUMENTATION<br>REQUIRED                                                                                                    | DESCRIPTION<br>TEMPLATE                                                                                                    | EXAMPLE                                                                                                    | COMMON<br>MISTAKES                                                                                                    |
|----------------------------------------|----------------------------------------------------------------------------------------------------|----------------------------------------------------------------------------------------------------|----------------------------------------------------------------------------------------------------|----------------------------------------------------------------------------------------------------|
| Conference<br>Registration<br>Fees (R) | Invoice/Purchase<br>Receipt with proof of<br>payment                                                                                                    | Unabbreviated name<br>of Conference - Name<br>of employee/student<br>attending conference -<br>Date of Conference -<br>Business purpose                                           | CSWE Council on<br>Social Work<br>Education<br>Conference -<br>October 10, 2019 -<br>Dr. Jane Gutierrez<br>presenting paper | Name of<br>conference<br>attendee not<br>provided.                                                                                                |
| Memberships<br>Subscriptions<br>(R)    | Membership showing<br>the name of the<br>University and<br>University mailing<br>address<br>(documentation to<br>show membership is<br>a job requirement) | Unabbreviated name<br>of organization -<br>Business purpose of<br>membership/<br>subscription - Name of<br>faculty or staff<br>member                                             | Membership in the<br>Society of Civil<br>Engineers for Dr.<br>Jonathan Nguyen -<br>Required to attend<br>Conference         | Membership/<br>Subscriptions<br>solely in the<br>employee's name.<br>Membership<br>mailed to home<br>address.<br>Job requirement<br>not provided. |
| Computer<br>Purchases (C)              | Invoice/Purchase<br>Receipt with proof of<br>payment, EI&T (ATI<br>compliance) Checklist<br>signed by Purchasing                                          | Product description -<br>Business purpose of<br>purchase                                                                                                    | Laptop purchased<br>for Dr. Graham,<br>Chair of Mechanical<br>Engineering<br>Department, College<br>of Engineering          | El&T Checklist not<br>signed by<br>Purchasing.<br>Quote submitted.                                                                                |
| Hospitality<br>Expense (H)             | Hospitality Form,<br>Invoice/Receipt,<br>Guest List, Level 3<br>approving authority                                                                       | Event<br>name/description -<br>Business purpose of<br>purchase - Name if<br>applicable                                                                                            | Retirement<br>reception for Emily<br>Smith after 30 years<br>of service to CSULB                                            | Official Host<br>cannot approve<br>own expense.                                                                                                   |
| <u>Goods/</u><br><u>Merchandise</u>    | Invoice/Purchase<br>Receipt/Order<br>document with proof<br>of payment                                                                                    | Product description -<br>Business purpose of<br>purchase                                                                                                    | Robotic parts<br>purchased for<br>Student projects in<br>MAE476                                                             | Quote, Packing<br>Slip submitted.                                                                                                    |
| Gifts                                  | Gifts & Awards Form,<br>Invoice/Receipt,<br>Name of recipient,<br>Level 3 approving<br>authority                                                          | Business purpose of<br>gift - Name of recipient                                                                                                    | Engraved clock<br>presented Emily<br>Smith for 30 years of<br>service to CSULB                                              | Presenting Official<br>cannot approve<br>own expense.<br>Level 3 approver<br>did not sign.                                                        |
| <u>Gift Cards</u>                      | Gifts Cards                                                                                                    | Business purpose of<br>gift - Name of recipient<br>-Attach log if disbursed<br>Remember to remove<br>dept ID from chartfield<br>string IF the gift card is<br>an advance purchase | 5-\$20 gift cards to<br>incentivize survey<br>participants.                                                                 | If gift card<br>advance, Dept ID<br>is not removed<br>from chartfield<br>string.                                                                  |

### \*\*TRAVEL CARDS (ONE CARDS) ONLY\*\*

| PURCHASE TYPE   | DOCUMENTATION<br>REQUIRED                                                                                    | DESCRIPTION<br>TEMPLATE                                                                                           | EXAMPLE                                                                                                    | COMMON<br>MISTAKES                                                                                      |
|-----------------|----------------------------------------------------------------------------------------------------|----------------------------------------------------------------------------------------------------|----------------------------------------------------------------------------------------------------|----------------------------------------------------------------------------------------------------|
| Airline Tickets | Airline or Travel<br>Website Purchase<br>Receipt/Confirmation<br>including Itinerary<br>with Traveler's name | Name of traveler -<br>Destination - Trip dates                                                                    | Dean Antonio<br>Chavez - Seattle,<br>WA - June 2, 2019<br>to June 5, 2019                                                  | Itinerary provided<br>with no purchase<br>details.<br>Itinerary provided<br>without traveler's<br>name. |
| Car Rental      | Invoice/Rental<br>Receipt with<br>payment details                                                            | Name of traveler<br>(faculty, staff,<br>candidate, student,<br>campus guest) -<br>Business purpose of<br>purchase | Car rental for<br>Coach John Bishop<br>- Baseball team<br>recruiting                                                       | Pre-booking<br>acknowledgement<br>submitted instead<br>of final receipt.                                |
| Hotel Expense   | Hotel Folio with<br>name of Traveler                                                                         | Name of traveler<br>(faculty, staff,<br>candidate, student,<br>campus guest) -<br>Business purpose of<br>purchase | Lodging for Dr.<br>Amy Rodriguez,<br>Candidate for<br>Tenure Track<br>position in College<br>of Business<br>Administration | Statement<br>submitted instead<br>of detailed Hotel<br>Folio with<br>traveler's name.                   |

### 3.2 One Card Reconciliation Notes

One Cards can be utilized for travel purchases (e.g., airfare, hotel, car rental) as well as merchandise purchases.

### 3.2.1 Travel Purchases

- All Travel Expenses should be reconciled in the CFS PeopleSoft ProCard module (detailed description and business purpose, purchase categories, department reference numbers) during the monthly reconciliation period. However, all travel expenses must be coded to the **Travel** Advance account (107001) and the designated Fund.
- All travel transactions coded to 107001 should <u>not</u> have a Department ID listed in PeopleSoft. Only Account and Fund are required.
- Travel purchases supporting documentation (e.g., receipts, invoices, hotel folio, etc.) is submitted with the Travel Expense Claim. Invoices/receipts for Travel purchases are not submitted with the monthly OneCard reconciliation statement.
- A copy of the OneCard reconciliation statement will need to be submitted with the Travel Claims, as needed.
- When submitting a Travel Expense Claim that includes OneCard charges include a copy of the associated OneCard reconciliation statement along with all original travel receipts placed behind the OneCard statement copy.
- OneCard Travel expenses for each trip should be highlighted in yellow on the copy of OneCard reconciliation statement.
- OneCard Travel expenses will be cleared and charged to the appropriate travel expense account when the final Travel Claim is submitted within 30 days of the trip return date.

### 3.2.2 Goods/Merchandise Purchases

- All goods/merchandise purchases must be reconciled in the CFS PeopleSoft ProCard module. Chartfields (along with detailed description and business purpose, purchase categories, department reference numbers) are updated during the monthly reconciliation period.
- All merchandise transactions coded to expense accounts (accounts beginning with the number 6) must have a Department ID number in PeopleSoft. Account, Fund, and Department ID are required.
- Merchandise purchases are submitted to Accounts Payable following the standard processing guidelines and reconciliation timeframes.

# 3.3 ProCard – No Purchases

Although a cardholder may not have used their card during the month, the person reconciling must complete the following steps to ensure there are no transactions to be reconciled.

The following navigation is used to confirm:

### Navigation: CSU ProCard > Use & Inquiry > ProCard Adjustment

| Processing Steps / Field<br>Name                                                                                                    | Screenshot / Description                                                                                                    |
|----------------------------------------------------------------------------------------------------|----------------------------------------------------------------------------------------------------|
| Enter the following<br>information:<br>Business Unit: The business<br>unit where your card was issued<br>- LBCMP or LBEDN Required.                                                                                                    | ProCard Adjustment Enter any information you have and click Search. Leave fields blank for a list of all values. Find an Existing Value                                                                                        |
| Origin: Represents the Credit<br>Card Program you are enrolled<br>in. For Example, USB for US<br>Bank Procurement Card or USO<br>for the US Bank One Card.<br>Required.<br>Invoice Date: Billing Statement<br>Date (not required, however this | <ul> <li>✓ Search Criteria</li> <li>Business Unit = ✓ LBCMP Q</li> <li>Origin begins with ✓ USB Q</li> <li>Invoice Date = ✓ IIII</li> <li>Last Name begins with ✓ ALVEAR</li> <li>First Name begins with ✓ MARCELLA</li> </ul> |
| <ul> <li>will narrow the search). This will be provided in the email from Accounts Payable.</li> <li>Last Name: Enter the cardholder's last name.</li> <li>Required.</li> </ul>                                                                | Invoice Number begins with   Case Sensitive  Search Clear Basic Search   Save Search Criteria                                                                                                    |
| <b>First Name:</b> Enter the cardholder's first name. (Not required, however this will narrow the search).                                                                                                    | No matching values were found.                                                                                                    |
| Select the Search button.                                                                                                    |                                                                                                    |
| If no purchases were made for<br>the month you will see the<br>message "No matching values<br>were found". This indicates that<br>there were no purchases<br>recorded for the month you are<br>reconciling.                                    |                                                                                                    |
| Print this page to keep with your<br>ProCard documents and for<br>audit. There is no need to<br>submit documentation to<br>Accounts Payable as there is no<br>way to upload a file to a non-<br>existent statement.                            |                                                                                                    |

## 4.0 Monthly Procurement Credit Card Statement

Once reconciliation is complete, electronically print/save the ProCard Statement report. Both the Procurement Cardholder and Approving Official must sign the report. Combine the statement and all backup documentation (itemized receipts/invoices and any additional required documentation) in the same order as it appears on the report. Upload the approved and completed statement and documents to the CFS PeopleSoft ProCard mdoule no later than the dates specified on the Procurement Credit Card Cyle calendar.

# 4.1 Printing the Procurement Credit Card Statement

The following navigation is used to print the ProCard statement:

### Navigation: CSU ProCard > Use & Inquiry > ProCard Adjustment

| Processing Steps / Field                                                                                                    | Scree                                               | ensh                                     | ot / D                                                      | escription                                                                                          | 1                             |                        |                                   |                 |                        |         |                 |
|----------------------------------------------------------------------------------------------------|-----------------------------------------------------|------------------------------------------|-------------------------------------------------------------|----------------------------------------------------------------------------------------------------|-------------------------------|------------------------|-----------------------------------|-----------------|------------------------|---------|-----------------|
| Name                                                                                                    |                                                     |                                          |                                                             |                                                                                                    |                               |                        |                                   |                 |                        |         |                 |
| Print: Select the Printer Icon<br>to create a PDF version of<br>your ProCard Statement.<br>Retrieve: Select the Process<br>Monitor link to retrieve the<br>report.      |                                                     | Busine<br>Invoice<br>Attac               | oCard Adjus<br>ss Unit:<br>: OC072<br>hments<br>vdd Attachm | LBCMP ProCard C<br>20038 Invoice Da<br>Attachment 1<br>Attachment 2<br>Attachment 3<br>Attachment 4 | Vrigin: USO<br>tte: 07/20/20: | Name: HAE<br>22 Total: | 3URA, MIKE #017451692<br>6,619.96 | ss Monitor      |                        |         |                 |
| Process List Tab<br>The Run Status must be<br>"Success", and the Distribution<br>Status must be "Posted".<br>Select the <b>Refresh</b> button to<br>update this status. | Process<br>View Proc<br>User II<br>Serve<br>Run Sta | List<br>ess Reque<br>4000002<br>,<br>tus | Server List                                                 | Type<br>Name<br>Distribution Status                                                                 | Last     Q     Insta          | nce From               | Days      Days     On Refresh     | Re<br>C<br>er R | fresh<br>lear<br>eset  | New     | Annow L. voh L. |
| Select the <b>Details</b> link to                                                                                                    | III Q                                               | ]                                        |                                                             |                                                                                                    |                               |                        |                                   | J.              | 1-1 of 1               | 1 🗸 🕨   | ▶ View All      |
| retrieve the Monthly                                                                                                    | Select I                                            | nstance                                  | Seq.                                                        | Process Type                                                                                        | Process<br>Name               | User                   | Run Date/Time                     | Run Status      | Distribution<br>Status | Details | Actions         |
| Statement.                                                                                                    | Go back to<br>Save<br>Process List                  | ProCard Adj<br>Notify<br>Server L        | ustment                                                     | SQR Report                                                                                          | CSUP0007                      | 40000024269            | 11/16/2022 11:56:23AM PST         | Success         | Posted                 | Details | ▼Actions        |

| Processing Steps / Field            | Screenshot / Description                                                     |
|-------------------------------------|------------------------------------------------------------------------------|
| Name                                |                                                                              |
| Process Detail Page                 |                                                                              |
|                                     | Process Detail                                                               |
| Select the View Log/ I race         | Deserve                                                                      |
| iirik.                              | Process                                                                      |
|                                     | Instance 23696069 Type SQR Report                                            |
|                                     | Run Status Success Distribution Status Posted                                |
|                                     |                                                                              |
|                                     | Run Undate Process                                                           |
|                                     |                                                                              |
|                                     | Run Control ID RUN_REQUEST Queue Request                                     |
|                                     | Server PSUNX Cancel Request                                                  |
|                                     | Recurrence Objecte Request Recurrence Restart Request                        |
|                                     |                                                                              |
|                                     |                                                                              |
|                                     | Date/ Time Actions                                                           |
|                                     | Request Created On 11/16/2022 11:56:25AM PST Parameters Transfer Message Log |
|                                     | Began Process At 11/16/2022 11:56:23AM PST Batch Timings                     |
|                                     | Ended Process At 11/16/2022 11:56:51AM PST                                   |
|                                     |                                                                              |
|                                     |                                                                              |
|                                     | OK                                                                           |
|                                     |                                                                              |
|                                     |                                                                              |
|                                     |                                                                              |
| View Log/Trace Page                 |                                                                              |
| Select the <b>PDF file</b> from the | view Log/ nace                                                               |
| file list. The Procurement          | Report                                                                       |
| Credit Card Statement will          | Report ID 14225381 Process Instance 23696069 Message Log                     |
| open.                               | Name CSUP0007 Process Type SQR Report                                        |
| Save to PDF_insert your             | Run Status Success                                                           |
| electronic signature.               | Load ProCard Data                                                            |
|                                     | Distribution Details                                                         |
| Combine statement and all           | Evaluation Details                                                           |
| supporting documentation then       | Distribution Node FCFSPRE Expiration Date 12/3/1/2022                        |
| Authority (DOA) Appropriate         |                                                                              |
| Administrator for approval.         | File List                                                                    |
|                                     | Name File Size (bytes) Datetime Created                                      |
| The statement must be               | SQR_CSUP0007_23696069.log 1,697 11/16/2022 11:56:51.545104AM PST             |
| uploaded to the CFS                 | csupo007_23696069.PDF 2.751 11/16/2022 11:56:51.545104AM PST                 |
| PeopleSoft ProCard Module by        |                                                                              |
| Procurement Credit Card             | 930 11/16/2022 11:56:51.545104AM PST                                         |
| Cycle calendar.                     | Distribute To                                                                |
| - ,                                 | Distribution ID Type Distribution ID                                         |
|                                     | User 40000024269                                                             |
|                                     | Return                                                                       |
|                                     |                                                                              |
|                                     |                                                                              |

### 4.1.1 ProCard Sample Statement

# CA State University Long Beach US BANK

| Bu<br>Ac<br>Or | asiness Uni<br>ccount Nan<br>rigin: USI | t: LBCMP<br>ne: MARCELLA ALVEAR 562-985-<br>3 | -4663 | #001862651  |             |           |           |       |           |              |        |          | Invoice Number: PC0<br>Invoice Date: March<br>Total Amount: \$ | 03160112<br>1 23, 2016<br>5,394.13 |      |
|----------------|-----------------------------------------|-----------------------------------------------|-------|-------------|-------------|-----------|-----------|-------|-----------|--------------|--------|----------|----------------------------------------------------------------|------------------------------------|------|
|                | Tran Dt                                 | Supplier                                      | St    | Line Amt    | Description | 1         |           |       | Reference |              |        | Pur Cat  | Upd By                                                         | Upd Dt                             | Disp |
|                |                                         |                                               |       | Distrib Ln# | BU/GL       | Acct      | Fund      | Dept  | Prgm      | Class        | Proj   | Amount   | • •                                                            | •                                  |      |
|                | 00.000                                  |                                               |       |             |             |           |           |       |           |              |        |          |                                                                | -                                  |      |
| 1              | 02/26/16                                | DMI* DELL HIGHER EDUC                         | 1X    | 114.44      | R37754/W    | HOLESALE  | COMPUTE   | RS/   |           |              |        |          | 4000003162                                                     | / 06/2//16                         |      |
|                |                                         |                                               |       | 1           | LBCMP       | 660003    | GF001     | 00/48 |           |              |        | 114.44   |                                                                |                                    |      |
| 2              | 02/11/16                                | OV DUCDUCCE DITEDIODC                         | ~     | 1 255 00    | /           |           |           |       |           | Total Distri | bution | 114.44   | 10000021 62                                                    | 2.06/22/16                         |      |
| 2              | 03/11/16                                | GM BUSINESS INTERIORS                         | CA    | 1,355.05    | 114829/W    | HOLESALE  | CONSTRU   | CT    |           |              |        |          | 4000003162                                                     | / 06/2//16                         |      |
|                |                                         |                                               |       | 1           | LBCMP       | 660003    | GF001     | 00748 |           | Tetel Dista  | had an | 1,355.09 |                                                                |                                    |      |
|                | 02/20/16                                |                                               | 1174  | 220.20      |             | (         |           |       |           | Total Distri | oution | 1,333.09 | 4000002162                                                     | 2 06/22/16                         |      |
| 3              | 02/29/10                                | AMAZON.COM AMZN.COM/BILL                      | . WA  | . 559.20    | 1 DCMP      | /R37761/  | GE001     | 00749 |           |              |        | 220.20   | 400005102                                                      | / 00/2//10                         |      |
|                |                                         |                                               |       | 1           | LBCMP       | 000003    | GF001     | 00748 |           | Tetel Distri | had an | 339.20   |                                                                |                                    |      |
| 4              | 02/20/16                                | DAVDAL STRAM                                  | CA    | 215.00      |             | CODYC (PD | OPPORTON  |       |           | Total Distri | oution | 559.20   | 4000002163                                                     | 7 06/27/16                         |      |
| 4              | 02/29/10                                | TATTAL JEAN                                   | CA    | 515.00      | CPDUICES    | C9RAS/PR  | OFESSION. | AL    |           |              |        |          | 400003102                                                      | / 00/2//10                         |      |
|                |                                         |                                               |       | 1           | IRCMP       | 660003    | GE001     | 00748 |           |              |        | 315.00   |                                                                |                                    |      |
|                |                                         |                                               |       |             | LDCMI       | 000005    | 01001     | 00740 |           | Total Distri | bution | 315.00   |                                                                |                                    |      |
| 5              | 03/22/16                                | PAVPAL *FRGONOMICTO                           | CA    | 1 009 20    | 18495072    | /RLRCTRO  | NTCS STO  | PPC   |           | Total Distri | oution | 515.00   | 400003167                                                      | 7 06/27/16                         |      |
|                | 03/22/10                                |                                               | on    | 1,005.20    | IRCMP       | 660003    | GF001     | 00748 |           |              |        | 1 009 20 | 400000102                                                      |                                    |      |
|                |                                         |                                               |       |             | LDCMI       | 000005    | 01001     | 00740 |           | Total Distri | bution | 1 009 20 |                                                                |                                    |      |
| 6              | 03/01/16                                | AMAZON COM AMZN COM/BILL                      | WA    | 722.64      | 263-1163    | /R37761/  | BOOK STO  | RES   |           |              |        | -,       | 400003162                                                      | 7 06/27/16                         |      |
|                |                                         |                                               |       | 1           | LBCMP       | 660003    | GF001     | 00748 |           |              |        | 722.64   |                                                                |                                    |      |
|                |                                         |                                               |       | -           |             |           |           |       |           | Total Distri | bution | 722.64   |                                                                |                                    |      |
| 7              | 03/01/16                                | AMAZON MKTPLACE PMTS                          | WA    | 1.399.56    | 5 263-1163  | /R37761/  | BOOK STO  | RES   |           |              |        |          | 400003162                                                      | 7 06/27/16                         |      |
|                |                                         |                                               |       | 1           | LBCMP       | 660003    | GF001     | 00748 |           |              |        | 1,399.56 |                                                                |                                    |      |
|                |                                         |                                               |       |             |             |           |           |       |           | Total Distri | bution | 1,399.56 |                                                                |                                    |      |
| 8              | 03/01/16                                | BEACH CAMERA                                  | NJ    | 139.00      | ATOAE24E    | 2E1D/CAM  | ERA &     |       |           |              |        |          | 4000003162                                                     | 7 06/27/16                         |      |
|                |                                         |                                               |       |             | PHOTOGRA    | PHIC SUP  |           |       |           |              |        |          |                                                                |                                    |      |
|                |                                         |                                               |       | 1           | LBCMP       | 660003    | GF001     | 00748 |           |              |        | 139.00   |                                                                |                                    |      |
|                |                                         |                                               |       |             |             |           |           |       |           | Total Distri | hution | 120.00   |                                                                |                                    |      |

Date

Purchase Categories: E - Equipment that is a capitalized asset The item has a unit acquisition cost of at least \$5000 (includes software) OR is a sensitive item (laptop and/or camera). T - A taxable good and Sales Tax was included (Services are not taxable.) R - Registration for conferences, seminars, memberships, numberships, numberships

H - Hospitality/food expenses - additional form is required.
 O - Select if the purchase is an Emergency or a Gift purchase.

I have reviewed the card statement and have approved the transactions. I certify that all the purchases listed on the statement, unless Noted in "Disputed Item" column, are true and correct and were made for official CSU purposes. All goods or services have been received and payment is authorized. The card issuer has been notified of all disputed items. (A copy of the cardholders statement of disputed items is attached.)

Signature of Card Holder, MARCELLA ALVEAR

Signature of Approving Official, DOA APPROPRIATE ADMINISTRATOR Date

Report Date: 07/06/16

Report Time: 07:34:57

Program Name: CSUPO008 The signatures above certify the funds are available for these expenditures, the purchases comply with Procurement Card Guideline and Page 1 Procedures, and the expenditures are reasonable and necessary for the department operations and University's mission.

# 5.0 Add Attachments to ProCard Statement

### 5.1 Add Attachments

Upload attachments with all supporting documentation. While there is the ability to upload up to four attachments, you will only upload a single attachment with the approved statement and all supporting documentation in the order is appears on the statement.

### Navigation: CSU ProCard > Use & Inquiry > ProCard Adjustment

| Processing Steps / Field                                                                                                    | Screenshot / Description                                                                                                    |
|----------------------------------------------------------------------------------------------------|----------------------------------------------------------------------------------------------------|
| Name                                                                                                    |                                                                                                    |
| Select the Add Attachment button.                                                                                                    | ProCard Adjustment                                                                                                    |
| In the file attachment box, select the first <b>Choose File</b> button.                                                                        | Business Unit:     LBCMP     ProCard Origin:     USO     Name:     HABURA, MIKE     #017451692       Invoice:     OC07220038     Invoice Date:     07/20/2022     Total:     6,619.96     Process Monitor       Attachments                                                                                                    |
| Browse on your computer for<br>the combined statement with<br>all supporting documentation<br>and select "Open".                               | Add Attachment 1<br>Attachment 2<br>Attachment 3<br>Attachment 4 File Attachment ×                                                                                                    |
| Select "Upload"                                                                                                    | Choose Files No file chosen                                                                                                    |
| The file name will be visible.<br>File Name helpers:                                                                                           | Transactions Upload Cancel Supplier Name: GOPHER SPORT                                                                                                    |
| Limit the length of the file<br>name.                                                                                                    | Transaction Date:     07/07/2022     Merchandise     Image: Constraint of the second second |
| <ul> <li>Consider using the format<br/>YYYY-MM-DD LastName<br/>+ FirstName + Statement<br/>for consistency and ease<br/>of finding.</li> </ul> |                                                                                                    |

## 5.2 View or Delete Attachments

| Processing Steps / Field<br>Name                                                                                                    | Screenshot / Description                                                                                                 |
|----------------------------------------------------------------------------------------------------|----------------------------------------------------------------------------------------------------|
| Use the buttons to the right of<br>the file name to view and/or<br>delete the file.<br>Use the View button to validate<br>that the document upload was<br>successful and that AP will be<br>able to view the attachment.<br>Adjust if necessary. | Attachments Attachment 1 400000242692022-11-16-16.23.29End_of_month-April-1_4.pdf Attachment 2 Attachment 3 Attachment 4 |

# 6.1 ProCard Completed Inquiry

Once the ProCard Billing statements have been loaded into the Accounts Payable system, the person reconciling will no longer be able to update/adjust the transaction details for the month. To view historical information, use the ProCard Completed Inquiry page.

The following navigation is used to view your ProCard Transaction history:

### Navigation: CFS End User Tile > ProCard > ProCard Completed Inquiry

| Processing Steps / Field<br>Name                                                                                                    | Screenshot / Description                                                                                                    |  |
|----------------------------------------------------------------------------------------------------|----------------------------------------------------------------------------------------------------|--|
| Business Unit: The business<br>unit where your card was<br>issued - LBCMP or LBFDN.<br>Required.                                                                                      | ProCard Completed Inquiry Page<br>Enter any information you have and click Search. Leave fields blank for a list of all values.                    |  |
| <b>Origin:</b> Represents the Credit<br>Card Program you are enrolled<br>in. For Example, USB for US<br>Bank Procurement Card or<br>USO for the US Bank One<br>Card. <b>Required.</b> | ✓ Search Criteria      Business Unit =      LBCMP Q      Origin begins with      USB Q      Invoice Date =      Invoice Date =      Invoice Date = |  |
| <b>Invoice Date:</b> Billing<br>Statement Date (not required,<br>however this will narrow the<br>search).                                                                             | Last Name     begins with        First Name     begins with        Invoice Number     begins with                                                  |  |
| Last Name: Enter the cardholder's last name. Required.                                                                                                    | Clear Basic Search Save Search Criteria                                                                                                    |  |
| First Name: Enter the cardholder's first name. (Not                                                                                                    | Search Results View All                                                                                                    |  |
| required, however this will                                                                                                    | Business Unit Origin Invoice Date Last Name First Name Invoice Number Cardmember Number                                                            |  |
| narrow the search).                                                                                                    | LBCMP USB 06/21/2021 BORTOLUZZI GABRIELA PC06210159 018849920                                                                                      |  |
| Invoice Number: System                                                                                                    | LBCMP USB 07/20/2021 BORTOLUZZI GABRIELA PC07210060 018849920                                                                                      |  |
| generated. The first two                                                                                                    | LBCMP USB 08/20/2021 BORTOLUZZI GABRIELA PC08210042 018849920                                                                                      |  |
| characters are PC, the next                                                                                                    | LBCMP USB 09/20/2021 BORTOLUZZI GABRIELA PC09210118 018849920                                                                                      |  |
| month and year the billing                                                                                                    | LBCMP USB 10/20/2021 BORTOLUZZI GABRIELA PC10210051 018849920                                                                                      |  |
| statement is for, the last 4 are<br>sequential numbers. (Not<br>required).                                                                                                    |                                                                                                    |  |
| Select the <b>Search</b> button. All previous statements will display. Select accordingly.                                                                                            |                                                                                                    |  |

| Processing Steps / Field                                                                                                    | Screenshot / Description                                                                                                    |
|----------------------------------------------------------------------------------------------------|----------------------------------------------------------------------------------------------------|
| Name                                                                                                    |                                                                                                    |
| Select <b>View All</b> option at the<br>top of the transaction list to<br>see all transactions for this<br>statement and related<br>information, including<br>descriptions and distributions<br>for each transaction.<br>To return to one transaction at                                        | ProCard Completed Inquiry Page         Business Unit:       LBCMP       ProCard Origin:       USB       Name:       BORTOLUZZI, GABRIELA #018849920         Invoice:       PC06220079       Invoice Date:       06/20/2022       Total:       4,139.70       Process Monitor         View Attachment         Attachment 1       400188499202022-06-27-17.08.23LBCMP-Gabriela_BortoluzzI-PC06220079.pdf       View Attachment 1         Attachment 2       Attachment 3       Attachment 4                          |
| a time, select the <b>View 1</b><br>option at the top of the<br>transaction list.                                                                                                    | Transactions       Q I I I I IS of 15 V IV         Supplier Name:       COPYRIGHT CLEARANCE         State:       MA         Transaction Date:       05/20/2022         Merchandise Amount:       105 00         Description:       Article publication fee.Requestor. A. Liu         Reference #:                                                                                                    |
|                                                                                                    | Uistribution<br>IIII Q IIIIIIIIIIIIIIIIIIIIIIIIIIIIIII                                                                                                    |
|                                                                                                    | GL Business Unit Account Fund DeptID Program Class Project Distrib. Amt.                                                                                                    |
|                                                                                                    | LBFDN         660003         RS261         00181         105.00                                                                                                    |
|                                                                                                    | Supplier Name:       AMZN MKTP US*1X82E7011 AM       State:       WA         Transaction Date:       05/20/2022       Merchandise Amount:       29 18         Description:       Items for PCB board fabrication. Requestor: A Hedayatipour       Ø         Reference #:       Ø                                                                                                    |
| Select the Printer Icon if you                                                                                                    |                                                                                                    |
| <ul> <li>wish to save a soft copy of your transaction details and distributions.</li> <li>Select the <b>Process Monitor</b> link to retrieve the report.</li> <li>See the above section, Printing the Procurement Credit Card Statement, for details on how to retrieve your report.</li> </ul> | ProCard Completed Inquiry Page         Business Unit:       LBCMP       ProCard Origin:       USB       Name:       BORTOLUZZI, GABRIELA       #018849920         Invoice:       PC06220079       Invoice Date:       06/20/2022       Total:       4,139.70       Process Monitor         View Attachment         Attachment 1       400188499202022-06-27-17.08.23LBCMP-Gabriela_Bortoluzzi-PC06220079.pdf       View Attachment 1         Attachment 2       Attachment 3       Attachment 4       Attachment 4 |

# 6.2 AP Voucher Inquiry

Another way to view historical information is to view the Invoice in the Accounts Payable module.

The following navigation is used to view your ProCard Transaction history in AP:

### Navigation: Accounts Payable Tile > Vouchers > Voucher Entry

| Processing Steps / Field<br>Name | Screenshot / Description                                                                                                    |
|----------------------------------|----------------------------------------------------------------------------------------------------|
|                                  |                                                                                                    |
| Select the Find an Existing      | Vauahar                                                                                                    |
| Value tab.                       | Voucrier                                                                                                    |
| Business Unit: The business      |                                                                                                    |
| unit where your card was         | Find an Existing Value Add a New Value                                                                                                    |
| issued - LBCMP or LBEDN          | ▼ Search Criteria                                                                                                    |
| Required.                        | Business Unit = 🗸 LBCMP Q                                                                                                    |
|                                  | Voucher ID begins with 🗸                                                                                                    |
| Invoice Number: System           |                                                                                                    |
| generated. The first two         |                                                                                                    |
| characters are PC, the next      | Invoice Date = 🗸                                                                                                    |
| four characters are MMYY, the    | Short Supplier Name begins with 🖌                                                                                                    |
| month and year the billing       | Supplier ID begins with 🗸 🔍                                                                                                    |
| statement is for, the last 4 are | Supplier Name begins with 🗸                                                                                                    |
| Required                         |                                                                                                    |
| Required.                        |                                                                                                    |
| Select the Search button.        | Related Voucher begins with V                                                                                                    |
|                                  | Entry Status = 🗸 🗸                                                                                                    |
|                                  | Voucher Source = 🗸                                                                                                    |
|                                  | Incomplete Voucher = 🗸                                                                                                    |
|                                  | Case Sensitive                                                                                                    |
|                                  |                                                                                                    |
|                                  | Search Clear Basic Search 🖉 Save Search Criteria                                                                                                    |
|                                  |                                                                                                    |
| Select the Invoice               | Summary Belated Documents Involve Information Egyments Vocaler Attributes Egror Summary                                                                                                    |
| mormation rab                    | Business Unit LECMP Invoice No PO0016003 Invoice Total Sale Unit Technologies Sale Unit Technologies Summary Voucher ID 0049230 Arrentific Total 3714.53 Centroliter Total                                                                                                    |
|                                  | Voucher Style Regular Voucher Pay Terms NOW Due Now Miscellaneous Templae Lat<br>Built Due Now Miscellaneous Regular Style Regular Style Regular |
|                                  | Invoice Date 06232019 Basic Julie Type In Date Preight Suppler Herandry Suppler Herandry US BANK - PCARD DETAIL US BANK - PCARD DETAIL                                                                                                    |
|                                  | Supplier ID 000025781 Control Group 0000035598<br>ShortName USAAWCORP-002 Total 3,714.53                                                                                                    |
|                                  | Location MAN Difference 0.00<br>Address 1                                                                                                    |
|                                  | Save Print                                                                                                    |
|                                  | ► Copy From Source Document                                                                                                    |
|                                  | Invoice Lines ① Q      4   4   1 d 17 V P P   1 Verr All                                                                                                    |
|                                  | Line 1 Copy Down SpeedChart One Asset                                                                                                    |
|                                  | Item Description AMAZON.COM<br>Gunthy                                                                                                    |
|                                  | UOM<br>Unit Price                                                                                                    |
|                                  | Line Amount 207.03                                                                                                    |
|                                  | ▼Distribution Lines                                                                                                    |
|                                  | OL Chart         Exchange Rate         Statistics         Asses         IP                                                                                                    |
|                                  | Copy Line MOC Merchandise.Amt Quantity GL.Unit Account Openitem Fund Dept Program Class Bud.Ref Project                                                                                                    |
|                                  | □ 1 12 207.53 LEC/P 616002 48101 00360 ↓                                                                                                    |
|                                  | Save                                                                                                    |
|                                  | Return to Search Notly Refresh Add UpdaneDrupiny                                                                                                    |
|                                  | summary ; Hease Locuments ; Invoice Information ; Payments ; Voucher Attributes ; Error Summary                                                                                                    |

# 6.3 Data Warehouse Reports

Reports are available in Data Warehouse Transaction Inquiry section. Refer to the <u>DWH 11g ALL BU's Reporting</u> <u>Training Manual</u>, located in the Financial Management Course Catalog under "Data Warehouse Reporting-All BU Reporting".

| g Select pr<br>Select |
|-----------------------|
| Select                |
|                       |
| ters/Prompts          |
|                       |
|                       |
| r selection           |
|                       |
| ews                   |
|                       |
|                       |
|                       |
|                       |
|                       |
|                       |
|                       |
|                       |
|                       |

## 7.0 Appendix A – Resources/Contacts

### 7.1 Contacts

Contacts are available for questions regarding Procurement Credit Card Program.

- For all Procurement card questions, contact the Procurement Card Administrator Angelina Castilo, <u>angelina.castillo@csulb.edu</u> or the Purchasing Front Office at Ext 54296
- For questions regarding Cardholder Reports, contact the Accounts Payable Technician responsible for cardholder reports.
   Orly Fuentes Rios, Ext. 54054, <u>orly.fuentes@csulb.edu</u> or the Accounts Payable department at Ext 54171
- For disputes or to report a lost card, contact US Bank 24 hour Customer Service 800-344-5696
- 4. For property/asset tagging, contact the Property Management Office (PMO) at (562) 985-4880
- 5. For questions regarding the CFS PeopleSoft ProCard module or DWH system, contact <u>fishelpdesk@csulb.edu</u>

### 7.2 Resources

How to Purchase and Pay How to Purchase and Pay | California State University Long Beach (csulb.edu)

Signature and Delegation of Authority Overview Signature Levels and Delegation of Authority (DOA) Search (sharepoint.com)

Procurement Credit Card Guideline <u>Procurement Card Guideline | California State University Long Beach (csulb.edu)</u>

Procurement Credit Card Cycle Dates <u>ProCard Cycle Calendar | California State University Long Beach (csulb.edu)</u>

Procurement Credit Card Overview and related forms page Procurement Credit Card Overview | California State University Long Beach (csulb.edu)

CFS Training Classes and Materials <u>Financial Management Course Catalog | California State University Long Beach (csulb.edu)</u>

### 8.0 **Appendix B: Sample Monthly Report Package**

### CA State University Long Beach

| Bu | ısiness Uni | t: LBCMP                     |       |             |             |           |          |       |           |              |        |         | Invoice Number: PC06  | 160361   |      |
|----|-------------|------------------------------|-------|-------------|-------------|-----------|----------|-------|-----------|--------------|--------|---------|-----------------------|----------|------|
| A  | count Nan   | 1e: NOREEN KIMURA 562-985-80 | 72 #0 | 14842761    |             |           |          |       |           |              |        |         | Invoice Date: June 24 | , 2016   |      |
| 0  | nigin: USE  | 3                            |       |             |             |           |          |       |           |              |        |         | Total Amount: \$      | 226.46   |      |
|    |             |                              |       |             |             |           |          |       |           |              |        |         |                       |          |      |
|    | Tran Di     | Supp lier                    | St    | Line Am t   | Description |           |          |       | Reference |              |        | Pur Cat | Upd By                | Upd Dt   | Disp |
|    |             |                              |       | Distrib Ln# | BU/GL       | Acet      | Fund     | Dept  | Prgm      | Class        | Proj   | Amount  |                       |          |      |
|    |             |                              |       |             |             |           |          |       |           |              |        |         |                       |          |      |
| 4  | 12/02/15    | LAZY ACRES                   | GΑ    | 12.19       | Food prep   | p for "F  | ARAWAY"  | last  | 00219-101 |              |        |         | 40000031627           | 07/05/16 |      |
|    |             |                              |       |             | weekend     |           |          |       |           |              |        |         |                       |          |      |
|    |             |                              |       | 1           | LBCMP       | 660003    | 46335    | 00219 |           |              |        | 12.19   |                       |          |      |
|    |             |                              |       |             |             |           |          |       |           | Total Distri | oution | 12.19   |                       |          |      |
| 2  | 12/07/15    | GRAINGER                     | WI    | 53.53       | Disinfect   | cant, lam | mps, too | 1     | 00219-110 |              |        |         | 40000031627           | 07/05/16 |      |
|    |             |                              |       | 1           | LBCMP       | 660003    | 46335    | 00219 |           |              |        | 53.53   |                       |          |      |
|    |             |                              |       |             |             |           |          |       |           | Total Distri | oution | 53.53   |                       |          |      |
| 3  | 12/04/15    | FOLDINGCHAIRSANDTABLES       | CA    | 132.12      | folding <   | chair, r  | eplaceme | nt    | 00219-108 |              |        |         | 40000031627           | 07/05/16 |      |
|    |             |                              |       |             | feet        |           |          |       |           |              |        |         |                       |          |      |
|    |             |                              |       | 1           | LBCMP       | 660003    | 46335    | 00219 |           |              |        | 132.12  |                       |          |      |
|    |             |                              |       |             |             |           |          |       |           | Total Distri | oution | 132.12  |                       |          |      |
| 4  | 12/10/15    | HOME DEPOT                   | GA    | 28.62       | instant «   | cold pac  | ks       |       | 00219-115 |              |        |         | 40000031627           | 07/05/16 |      |
|    |             |                              |       | 1           | LBCMP       | 660003    | 46335    | 00219 |           |              |        | 28.62   |                       |          |      |
|    |             |                              |       |             |             |           |          |       |           | Total Distri | oution | 28.62   |                       |          |      |

Purchase Categories:

Furnae Categories: E - Equipment that is a capitalized asset The item has a unit acquisition cost of at least \$5000 (includes software) OR is a sensitive item (laptop and/or camera). T - A taxable good and Sales Tax was included (Services are not taxable) R - Registration for conferences, seminars, memberships, training etc. (no food included) C - Computer Hardware and/or Software. Select for any computer related purchase including computer, ipad, laptop, or software, etc (ATI). For all items requiring a checkmark, ensure you have attached the E&IT checklist with the receipt.

I have reviewed the card statement and have approved the transactions. I certify that all the purchases listed on the statement, unless Noted in "Disputed Item" column, are true and correct and were made for official CSU purposes. All goods or services have been received and payment is authorized. The cardissuer has been notified of all disputed items. (A copy of the cardholders statement of disputed items is attached.)

| Sign                                    | Date | Sign Day                                                         | te   |
|-----------------------------------------|------|------------------------------------------------------------------|------|
| Signature of Card Holder, NOREEN KIMURA | Date | Signature of Approving Official, DOA APPROPRIATE ADMINISTRATOR [ | Date |

| Program Name: CSUPOU08 The signatures above certify the funds are availab                                                                                                    | le for these expenditures, the purchases comply with Procur enent C and Guideline and                                                                                                    | Report Date: 07/45/16                                                                                    |
|----------------------------------------------------------------------------------------------------|----------------------------------------------------------------------------------------------------|----------------------------------------------------------------------------------------------------|
| Page 1 Procedures, and the expenditures are reasonable                                                                                                    | nd necessary for the department oper ations and University's mission.                                                                                                    | Report Time: 09:44:03                                                                                    |
| <section-header><section-header><section-header><section-header><section-header><section-header><section-header></section-header></section-header></section-header></section-header></section-header></section-header></section-header> | <section-header><section-header></section-header></section-header> | <text><text><text><text><text><text><text><text></text></text></text></text></text></text></text></text> |